The following tutorial will describe the use FileZilla in FTP transfer of a batch of files to APPLCC. FileZilla is free software that makes FTP transfers easy.

1.) First, download and install the version of FileZilla that is appropriate for your operating system. It can be found here: http://filezilla-project.org/download.php/

2.) Open FileZilla if it is not open already.

Screenshot of FileZilla's opening window. The area that we will using the most is enclosed in the red box:

| San 1 🗖                                                                                                    |                                                                                                    |                                                                                                    | The                                                                                                    |                                                   | 0       |
|----------------------------------------------------------------------------------------------------|----------------------------------------------------------------------------------------------------|----------------------------------------------------------------------------------------------------|----------------------------------------------------------------------------------------------------|---------------------------------------------------|---------|
| × 🖉                                                                                                    | 💷 🗊 🐼 📫 💥 🏁 🗽 🛷 🗉                                                                                                    | 🛛 🔍 🖻 🕅                                                                                                    |                                                                                                    |                                                   |         |
| Host:                                                                                                    | Username:                                                                                                    | Password:                                                                                                    | Port: Qu                                                                                                    | ickconnect) 🗸                                     |         |
|                                                                                                    |                                                                                                    |                                                                                                    |                                                                                                    |                                                   |         |
|                                                                                                    |                                                                                                    |                                                                                                    |                                                                                                    |                                                   | - 1     |
|                                                                                                    |                                                                                                    |                                                                                                    |                                                                                                    |                                                   | - 1     |
|                                                                                                    |                                                                                                    |                                                                                                    |                                                                                                    | ſſ                                                | _       |
| Local site:                                                                                                    | /Users/jbadash/Documents/                                                                                                    |                                                                                                    | A<br>Ţ                                                                                                    | Remote site:                                      | ×       |
| ►                                                                                                    | J Documents                                                                                                    |                                                                                                    | ()                                                                                                    |                                                   |         |
|                                                                                                    | Downloads                                                                                                    |                                                                                                    |                                                                                                    |                                                   |         |
| P                                                                                                    | Dropbox                                                                                                    |                                                                                                    | 0                                                                                                    |                                                   |         |
| •                                                                                                    | Google Drive                                                                                                    |                                                                                                    |                                                                                                    |                                                   |         |
|                                                                                                    | j Library                                                                                                    |                                                                                                    | <u> </u>                                                                                                    |                                                   |         |
| ►                                                                                                    | 📁 Logic                                                                                                    |                                                                                                    | Ŧ                                                                                                    |                                                   |         |
| Filename 🔨                                                                                                    |                                                                                                    | File                                                                                                    | esize Filetype                                                                                                    | Filename A Filesize Filetype 1                    | Last n  |
| <b>_</b>                                                                                                    |                                                                                                    |                                                                                                    | 0                                                                                                    |                                                   |         |
|                                                                                                    |                                                                                                    |                                                                                                    |                                                                                                    |                                                   |         |
| Business                                                                                                    |                                                                                                    |                                                                                                    | Directory                                                                                                    |                                                   |         |
| Business<br>Capella                                                                                                    |                                                                                                    |                                                                                                    | Directory<br>Directory                                                                                                    | Not connected to any server                       |         |
| Business<br>Capella<br>Credit Ur                                                                                                    | nion<br>Dutout                                                                                                    |                                                                                                    | Directory<br>Directory<br>Directory                                                                                                    | Not connected to any server                       |         |
| Business<br>Capella<br>Credit Ur<br>Decrypt (<br>Digital Ec                                                                                          | nion<br>Output<br>ditions                                                                                                    |                                                                                                    | Directory<br>Directory<br>Directory<br>Directory<br>Directory                                                                              | Not connected to any server                       |         |
| Business<br>Capella<br>Credit Ur<br>Decrypt (<br>Digital Ec                                                                                          | nion<br>Dutput<br>ditions                                                                                                    | )                                                                                                    | Directory<br>Directory<br>Directory<br>Directory<br>Directory                                                                              | Not connected to any server                       |         |
| Business<br>Capella<br>Credit Ur<br>Decrypt (<br>Digital Ec<br>27 files and                                                                          | nion<br>Output<br>ditions<br>17 directories. Total size: 11,494,578 bytes                                                                                                    | )                                                                                                    | Directory<br>Directory<br>Directory<br>Directory<br>Directory                                                                              | Not connected to any server                       | ) • • • |
| Business<br>Capella<br>Credit Ur<br>Decrypt (<br>Digital Ec<br>27 files and<br>Server/Local                                                          | nion<br>Output<br>ditions<br>17 directories. Total size: 11,494,578 bytes<br>file Directi                                                                                                    | on Remote file                                                                                                    | Directory<br>Directory<br>Directory<br>Directory<br>Directory<br>Size Priority                                                             | Not connected to any server Not connected. Status | ) 4   • |
| Business<br>Capella<br>Credit Ur<br>Decrypt C<br>Digital Ec<br>Z7 files and<br>Server/Local<br>northatla                                             | nion<br>Output<br>Jitions<br>17 directories. Total size: 11,494,578 bytes<br>file Directi<br>inticlcc.org@northatlanticlcc.org                                                                                                    | on Remote file                                                                                                    | Directory<br>Directory<br>Directory<br>Directory<br>Size Priority                                                                          | Not connected to any server<br>Not connected.     |         |
| Business<br>Capella<br>Credit Ur<br>Decrypt (<br>Digital Ec<br>27 files and<br>Server/Local<br>northatla<br>/Users/                                  | nion<br>Output<br>ditions<br>17 directories. Total size: 11,494,578 bytes<br>file Directi<br>inticlcc.org@northatlanticlcc.org<br>Jbadash/Desktop/NorthAtla <                                                                                         | on Remote file<br>/public/pdfs/Session_5_M                                                                             | Directory<br>Directory<br>Directory<br>Directory<br>Size Priority<br>7,531,247 Normal                                                      | Not connected to any server<br>Not connected.     | •       |
| Business<br>Capella<br>Credit Ur<br>Decrypt (<br>Digital Ec<br>27 files and<br>Server/Local<br>Northatla<br>/Users/<br>Users/                        | nion<br>Output<br>ditions<br>17 directories. Total size: 11,494,578 bytes<br>file Directi<br>Inticlcc.org@northatlanticlcc.org<br>Jbadash/Desktop/NorthAtla <<br>Jbadash/Desktop/NorthAtla <                                                          | on Remote file<br>/public/pdfs/Session_5_M<br>/public/pdfs/Session_4_Fr<br>/public/dfs/Session_2 Pi                    | Directory<br>Directory<br>Directory<br>Directory<br>Directory<br>Directory<br>Size Priority<br>7,531,247 Normal<br>7,554,022 Normal        | Not connected to any server<br>Not connected.     |         |
| Business<br>Capella<br>Credit Ur<br>Decrypt (<br>Digital Ec<br>27 files and<br>Server/Local<br>northatla<br>//Users/,<br>//Users/,                   | nion<br>Output<br>ditions<br>17 directories. Total size: 11,494,578 bytes<br>file Directi<br>inticlcc.org@northatlanticlcc.org<br>jbadash/Desktop/NorthAtla <<br>jbadash/Desktop/NorthAtla <<br>jbadash/Desktop/NorthAtla <                           | on Remote file<br>/public/pdfs/Session_5_M<br>/public/pdfs/Session_4_Fr<br>/public/pdfs/Session_3_Bi                   | Directory<br>Directory<br>Directory<br>Directory<br>Directory<br>Size Priority<br>7,531,247 Normal<br>7,554,022 Normal                     | Not connected to any server Not connected. Status |         |
| Business<br>Capella<br>Credit Ur<br>Decrypt (<br>Digital Ec<br>27 files and<br>Server/Local<br>northatla<br>/Users/<br>Users/<br>Users/<br>Queued fi | nion<br>ditions<br>17 directories. Total size: 11,494,578 bytes<br>file Directi<br>inticlcc.org@northatlanticlc.cg<br>jbadash/Desktop/NorthAtla <<br>jbadash/Desktop/NorthAtla <<br>ibadash/Desktop/NorthAtla <<br>iles (432) Failed transfers Succes | on Remote file<br>/public/pdfs/Session_5_M<br>/public/pdfs/Session_4_Fr<br>/public/pdfs/Session_3_Bi<br>sful transfers | Directory<br>Directory<br>Directory<br>Directory<br>Directory<br>Size Priority<br>7,531,247 Normal<br>7,554,022 Normal<br>5,983,650 Normal | Not connected to any server<br>Not connected.     |         |

3.) At the top of the window, there are a number of empty fields titled **Host:**, **Username:**, **Password**: and **Port:**.

- 3A) In the Host: field enter applcc.org
- 3B) In the Username: field enter your APPLCC username.
- 3C) In the **Password:** field enter your APPLCC password.
- 3D) In the Port: field enter 8021
- 3E) Click the **Quickconnect** button.

You will see messages in the field below the login fields. The last of these messages will be an error message stating: Failed to retrieve directory listing. This message is normal. We will add the directory listing in the next step.

Screenshot of the login fields:

| 000                   |                                  | •                   |           | ftp://jbadash@applcc.org:8021 - File | Zilla 🤤 | D |
|-----------------------|----------------------------------|---------------------|-----------|--------------------------------------|---------|---|
| 1                     | 🗉 😭 🔽 😫 🛠                        | 🛤 🙀 🖉 🔳 (           | R 🖻 🗥     |                                      |         |   |
| Host: app             | cc.org Usernam                   | e: jbadash          | Password: | Port: 8021 Quickconnect 💌            |         |   |
| Command:<br>Response: | TYPE I<br>200 Type set to Binary |                     |           |                                      |         | ñ |
| Command:              | PASV                             |                     |           |                                      |         | L |
| Response:             | 227 Entering Passive Mode        | (67,227,250,159,150 | ),246)    |                                      |         | 0 |
| Command:              | LIST                             |                     |           |                                      |         | 1 |
| Response:             | 530 Unauthorized.                |                     |           |                                      |         | Æ |
| Error:                | Failed to retrieve directory     | isting              |           |                                      |         | ۳ |

4.) On the right side of the screen, just below the Host login fields, is a field titled **Remote site:** 

In this field enter **portal** and press enter. You should see the APPLCC file directory.

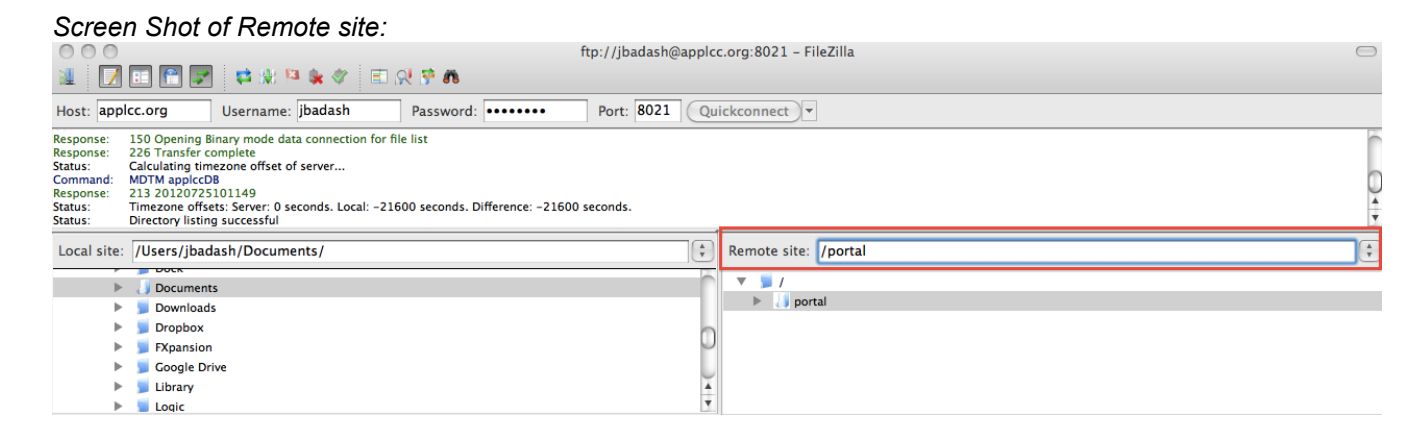

5.) Click on the arrow next to the **portal** folder. This will expand the **portal** folder. Scroll down until you see a folder titled **resources**. Double click on the **resources** folder. This will expand the **resources** folder. Scroll down until you see a folder titled **ftp-depot**. Double click on the **ftp-depot** folder.

Screenshot showing remote file directory:

| 000                  |                   |                  |                     |            |       | ftp://jbadash@applo | c.org:8021 - | FileZilla 🤤                                                                                                    | $\supset$ |
|----------------------|-------------------|------------------|---------------------|------------|-------|---------------------|--------------|----------------------------------------------------------------------------------------------------|-----------|
| 1                    | II 😭 🔽            | 🛤 🕷 🛤            | ی 🖹 🌾 😫             | 2 😚 🕷 🛛    |       |                     |              |                                                                                                    |           |
| Host: app            | lcc.org           | Username: j      | badash              | Password:  | ••••• | Port: 8021 Qu       | ickconnect   | ▼                                                                                                    |           |
| Response:            | 257 "/portal/re   | sources/ftp-dep  | oot" is the current | directory. |       |                     |              |                                                                                                    | ń         |
| Response:            | 227 Entering Pa   | assive Mode (67, | 227,250,159,180     | ,221)      |       |                     |              |                                                                                                    |           |
| Response:            | 150 Opening B     | inary mode data  | connection for fil  | e list     |       |                     |              |                                                                                                    | 4         |
| Response:<br>Status: | Directory listing | g successful     |                     |            |       |                     |              |                                                                                                    | Ŧ         |
| Local site:          | /Users/jbad       | ash/Documen      | its/                |            |       | \$                  | Remote site  | 2: /portal/resources/ftp-depot                                                                                                    | *<br>*    |
|                      | Document          | 5                |                     |            |       | Č.                  | <b>T</b>     | resources                                                                                                    | h         |
|                      | Downloads         | 5                |                     |            |       |                     |              | 2 applcc-images                                                                                                    | L         |
| ►                    | Dropbox           |                  |                     |            |       | 0                   |              | 2 climate-change                                                                                                    |           |
| ►                    | FXpansion         |                  |                     |            |       |                     |              | 2 complete-resource-collection                                                                                                    | U         |
| ►                    | 📁 Google Dri      | ve               |                     |            |       |                     |              | courses and anticle and a second second seco | L         |
| •                    | 📁 Library         |                  |                     |            |       | 4                   |              | teatured-article-gailery-1                                                                                                    | 4         |
| ▶                    | Loaic             |                  |                     |            |       | Y                   |              | 1 ith-nehor                                                                                                    |           |

\*Please Continue on the next page.

6.) On the left side of the screen, just below the Host login fields is a field titled **Local site:**. This is the local directory on your computer. Scroll down until you see the folder where your batch is located. Click on this folder to expand it. The contents of the folder will be displayed in the Filename window below the Local site window.

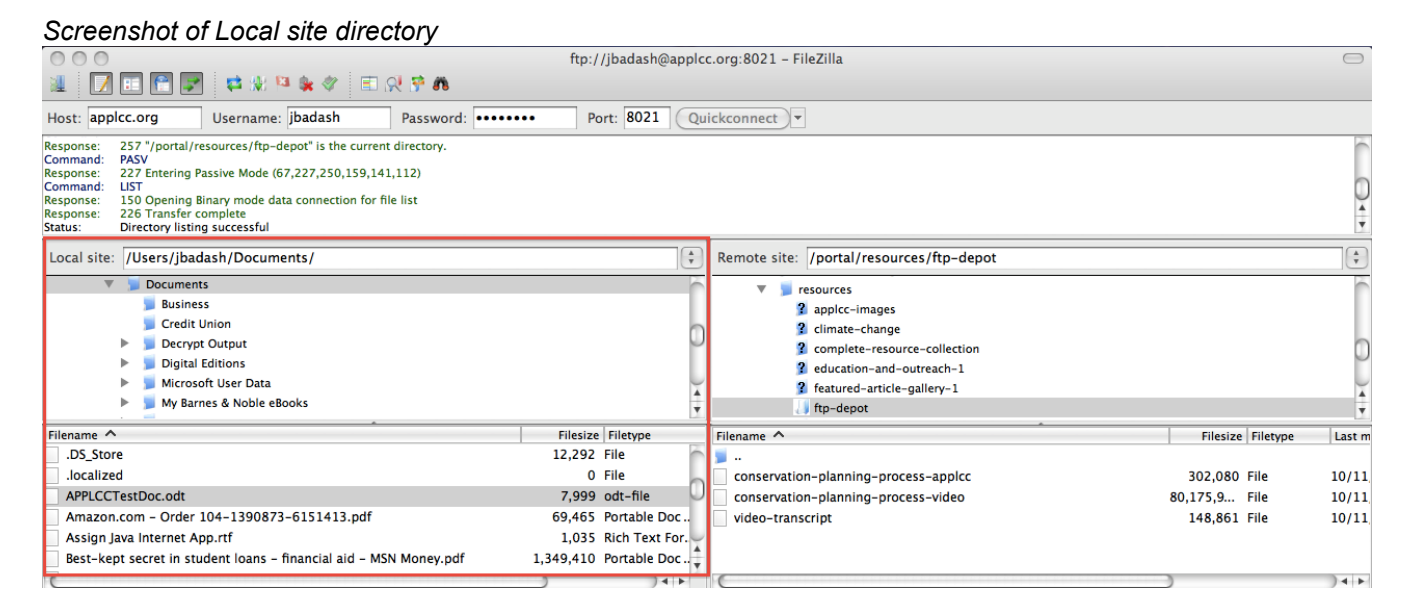

7.) Right click on the file or folder in your local directory that you would like to upload and click upload.

Screenshot of file uploading procedure

| 🐔 FileZilla I                                                                                          | File Edit Vie                              | w Transfer                              | Server                 | Bookmarks  | Window    | Help       |         | 🛓 🛕 🍓 🗐 🛄 🛇 👻 🕓 🖓 🖝 (1:08) 🔶 Tue Oct 1       | 5837 🖪 Q          |
|----------------------------------------------------------------------------------------------------|--------------------------------------------|-----------------------------------------|------------------------|------------|-----------|------------|---------|----------------------------------------------|-------------------|
| 0 0                                                                                                    |                                            |                                         |                        |            | ftp://j   | badash@    | applo   | c.org:8021 - FileZilla                       | 0                 |
| 1 🛛 🖬 😭                                                                                                | 😒 😫 🕅                                      | 🖌 🖗 🖉 🔳                                 | R 🖗 🕷                  |            |           |            |         |                                              |                   |
| Host: applcc.org                                                                                       | Username:                                  | jbadash                                 | Passwor                | rd: •••••• | Por       | : 8021     | Qu      | ickconnect                                   |                   |
| Response: 257 "/port<br>Command: PASV<br>Response: 227 Enterin<br>Command: LIST<br>Response: 150 Openi | al/resources/ftp-de<br>ng Passive Mode (6) | epot" is the curren<br>7,227,250,159,14 | t directory.<br>1,112) |            |           |            |         |                                              | C                 |
| Response: 226 Transf<br>Status: Directory I                                                            | fer complete<br>isting successful          |                                         |                        |            |           |            |         |                                              |                   |
| Local site: /Users/j                                                                                   | badash/Docume                              | nts/                                    |                        |            |           |            | •       | Remote site: /portal/resources/ftp-depot     | :                 |
| V Socur                                                                                                | nents<br>Jiness<br>edit Union              |                                         |                        |            |           |            | Î       | percer     police-images     Cimate-chance   | ſ                 |
| ► Der                                                                                                  | crypt Output                               |                                         |                        |            |           |            | U       | 2 complete-resource-collection               | 0                 |
| ► Mic                                                                                                  | rosoft User Data                           |                                         |                        |            |           |            | Ļ       | g education-and-outreach-1                   |                   |
| 🕨 📁 My                                                                                                 | Barnes & Noble eBc                         | ooks                                    |                        |            |           |            | +       | ftp-depot                                    |                   |
| Filename ^                                                                                             |                                            |                                         |                        |            | Filesize  | Filetype   |         | Filename A Filesi                            | e Filetype Last I |
| .DS_Store                                                                                              |                                            |                                         |                        |            | 12,292 F  | ile        | ň       | <b>1</b>                                     |                   |
| .localized                                                                                             |                                            |                                         |                        |            | 0 F       | ile        |         | conservation-planning-process-applcc 302,08  | ) File 10/1       |
| APPLCCTestDoc.od                                                                                       |                                            |                                         |                        |            | 7,999 0   | dt-file    | U       | conservation-planning-process-video 80,175,9 | File 10/1         |
| Amazon.com - Or                                                                                        | Upload                                     | to guouo                                |                        |            | 69,465 P  | ortable D  | oc      | video-transcript 148,86                      | File 10/11        |
| Assign Java Interne                                                                                    | r Add mes                                  | to queue                                |                        |            | 1,035 R   | ich Text F | or.     |                                              |                   |
| Best-kept secret in                                                                                    | Open                                       | MS                                      | N Money.p              | dr 1,      | 349,410 P | ortable D  | oc*     |                                              |                   |
| Selected 1 file. Total siz                                                                             | Edit                                       |                                         | 1111                   |            | ,         |            | 1       | 3 files. Total size: 80.626.885 bytes        |                   |
| Server/Local file                                                                                      | Create direct<br>Refresh                   | tory on                                 | Remote file            |            |           | Size P     | riority | Status                                       |                   |
|                                                                                                    | Delete<br>Rename                           |                                         |                        |            |           |            |         |                                              |                   |
| Queued files Fai                                                                                       | led transfers                              | Successful tran                         | sfers                  |            |           |            |         |                                              |                   |
|                                                                                                    |                                            |                                         |                        |            |           |            |         | <i>F</i> , 660 C                             | ueue: empty 🛛 🖉 🌒 |

8.)Check the FTP Depot folder in the Resources section of the APPLCC website to make sure that your content is present. http://applcc.org/resources/ftp-depot/